# Tufts Clinical and Translational Science Institute

#### **REDCap Feature Spotlight**

### How to Use the REDCap Mobile App

February, 2020

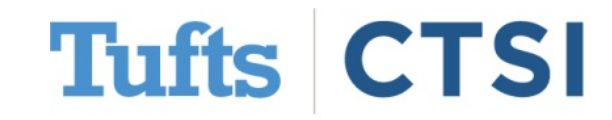

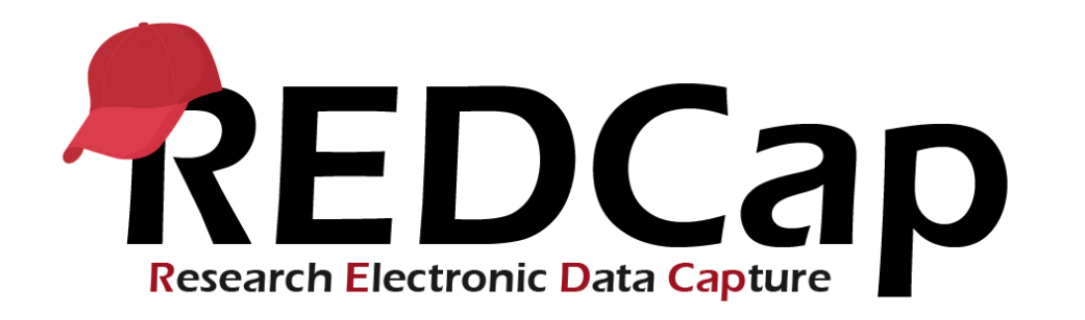

- Tufts CTSI is committed to providing the best expert advice and user experience to investigators who use our services.
- As a part of this commitment, we will now be providing you with the frequent *REDCap Feature Spotlight*.
- As part of the **9.5.5 Upgrade**, we are now enabling the **REDCap Mobile App**.
- The **Mobile App** is a platform for offline data collection on Android and iOS mobile devices. Data is manually synchronized with the main database when an internet connection is present.

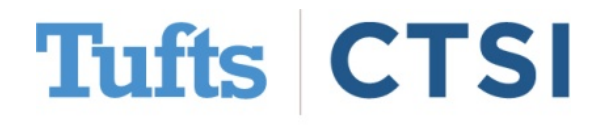

#### **Table of Contents**

- What is the REDCap Mobile App, and what is it for?
- Setting up the REDCap Mobile App for a Project
- Using the REDCap Mobile App
- Best Practices
- <u>Contact Us!</u>

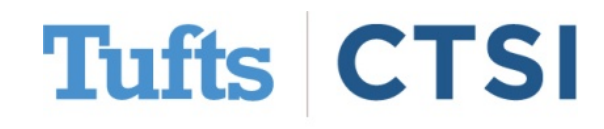

# What is the REDCap Mobile App and What is it For?

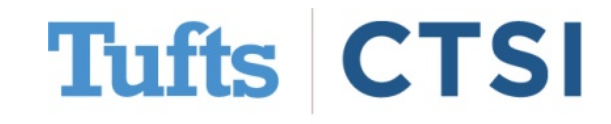

February, 2020

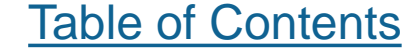

#### What is the REDCap Mobile App?

- The **REDCap Mobile App** is a platform for offline data collection on Android and iOS Mobile devices. Data is manually synchronized with the main database when an internet connection is present
- It is available for free in the Apple App Store and Google Play Store
- The Mobile App cannot administer surveys, and is not intended for research participants.
- If you need to use surveys and have internet access, REDCap (including both forms and surveys) can be accessed via a **mobile browser** instead

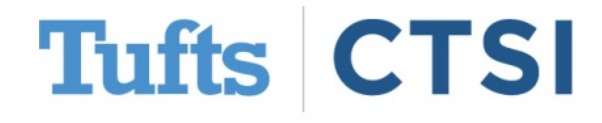

# How to Set Up the REDCap Mobile App for a Project

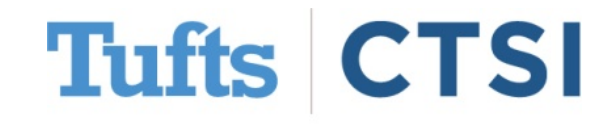

February, 2020

Table of Contents

The REDCap mobile app can be found and downloaded for free from the Apple App Store as well as the Google Play Store:

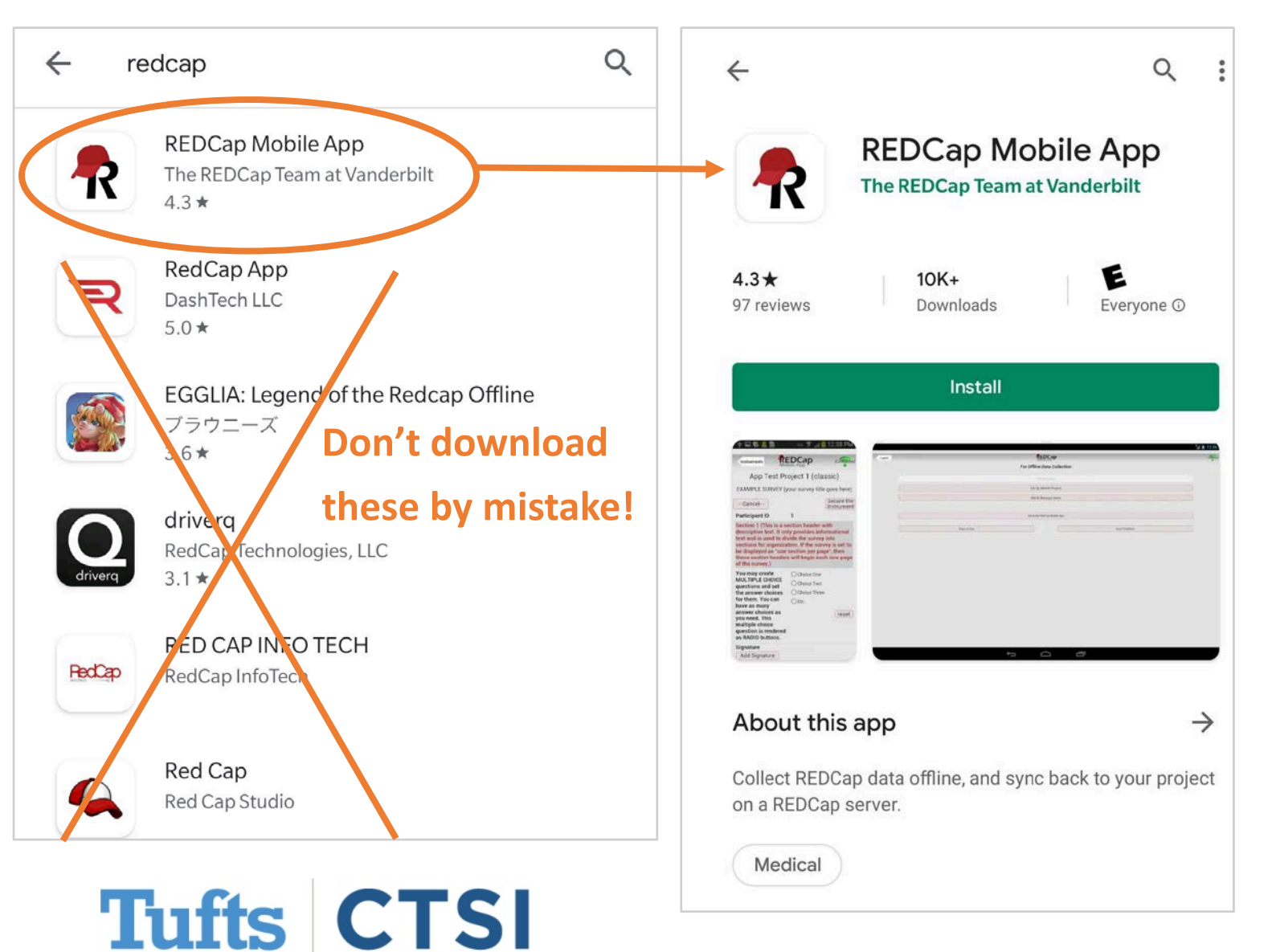

Table of Contents

#### February, 2020

- Upon launching the app for the first time, you will be asked to set up both a **user account** for data entry and an **admin account**
- The admin account is **only for user management**; you cannot use it to enter data in a project
- This allows one device to be shared between team members, however, make sure each user only uses their own account for accurate logging of data collected and changes made

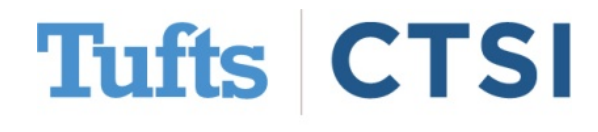

Once you've downloaded the app, you must set it up for each project you want to use it for by going to "**REDCap Mobile App**" in the lefthand column in REDCap:

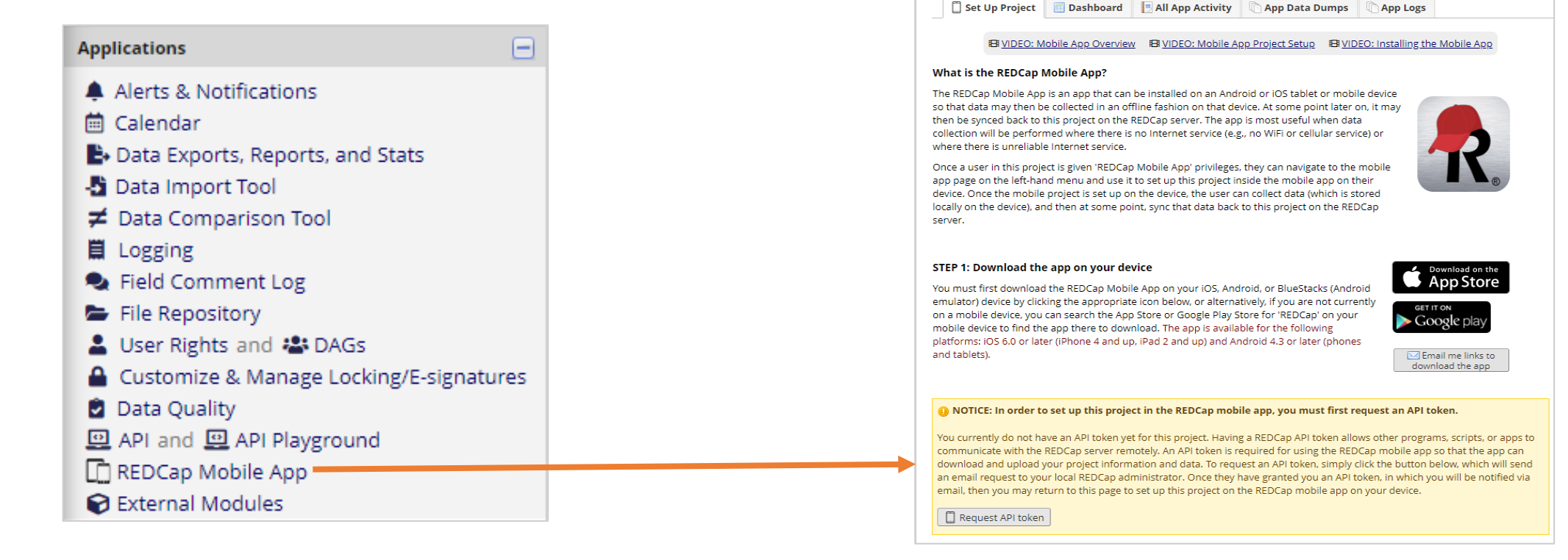

### **Tufts** CTSI

#### February, 2020

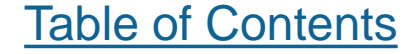

 In order to set up the app for a project you must request an API token; these must be approved by a REDCap Administrator

ONOTICE: In order to set up this project in the REDCap mobile app, you must first request an API token.

You currently do not have an API token yet for this project. Having a REDCap API token allows other programs, scripts, or apps to communicate with the REDCap server remotely. An API token is required for using the REDCap mobile app so that the app can download and upload your project information and data. To request an API token, simply click the button below, which will send an email request to your local REDCap administrator. Once they have granted you an API token, in which you will be notified via email, then you may return to this page to set up this project on the REDCap mobile app on your device.

📋 Request API token

• You can request **multiple tokens per project** (one per user), each of which can link to **multiple phones**. Please manage users responsibly!

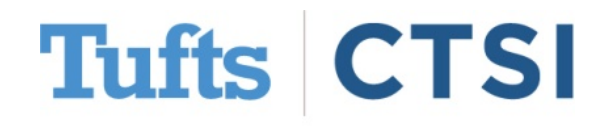

- Once you have an API Token, you will be given a QR Code to scan with your phone.
- If your phone has trouble with the QR Code, you can also **request an alphanumeric code** instead

#### STEP 2: Set up the mobile project on your device

You must have already downloaded the REDCap mobile app on your mobile device or tablet. To set up this project in the REDCap app:

- 1. Open the app on your device.
- 2. Click the 'Set Up Mobile Project' button.
- 3. Click the 'Scan QR Code' button.
- 4. Scan the QR code that you see displayed below.
- 5. The project will automatically begin downloading and processing.

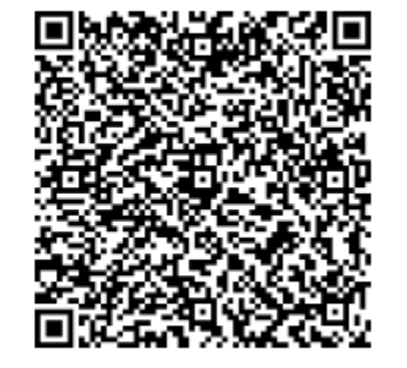

Can't get the QR code to work?

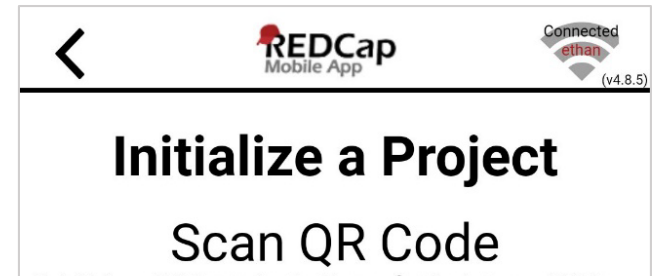

To initialize a REDCap project in this app, first log in to your REDCap server as you normally would in your web browser; then go to the desired project in your My Projects list; and click the "Mobile App" link on the left-hand menu of the project. (If you do not see that link on the menu, then you probably have not been given "App" user rights yet in that project.) On that page, click the "Initialize Project" button to display the QR code, after which you can click the "Scan QR Code" button below to scan that QR code in order to initialize the project in the mobile app.

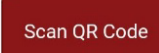

#### The Alternative Method

If you have trouble scanning the QR code, then click the "Can't get the QR code to work?" link on the page in your REDCap project. This will provide you with an initialization code that you can then enter into the app. Be sure to move your mouse arrow off of the QR code, or the scan will not work.

Submit Code

Code:

#### Table of Contents

February, 2020

Tufts Clinical and Translational Science Institute

- The app will then ask you to confirm the project; once you do so, the project will be added to the app.
- You are allowed to set up multiple projects in the app, regardless of which user's API token they are linked to.

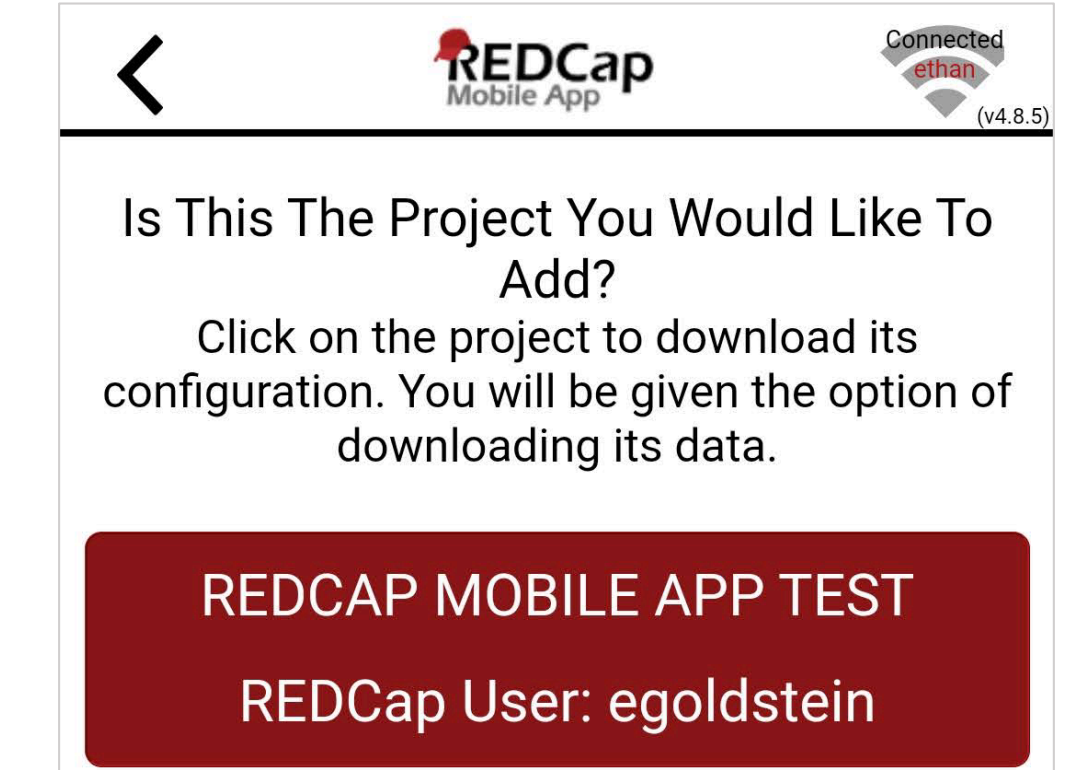

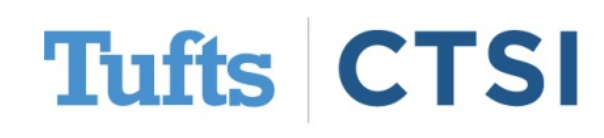

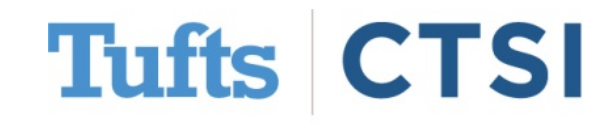

February, 2020

Table of Contents

Once in a project, the Mobile App offers numerous options for project and data management. Remember that the **app assumes you are offline**; if you wish to synchronize your project with the REDCap server you must do so manually by selecting the appropriate **options** (downloading records, uploading data collected, maintaining archives, etc.)

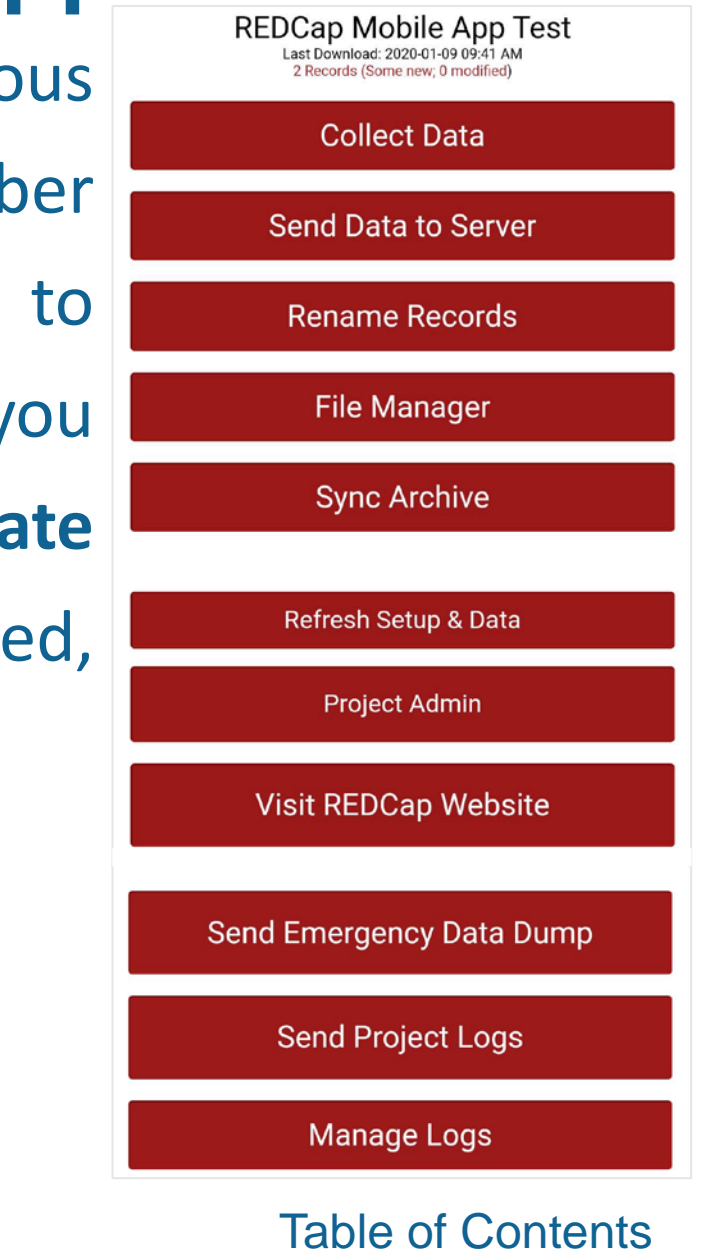

By pressing the Collect Data button, you can choose an instrument and record to add / modify data in

| Instrument - Remote Data Collection                                                                                           |                   | Record ID   | 1                                                        |
|----------------------------------------------------------------------------------------------------|-------------------|-------------|----------------------------------------------------------|
|                                                                                                    |                   | Location    | Tufts Medical Center                                     |
| UNMOD = Unmodified   MOD = Modified   NEW = New  <br>[BLANK] = Empty<br>Incomplete<br>Unverified<br>Complete<br>No data saved |                   | Weather     | <ul> <li>Sunny</li> <li>Rainy</li> <li>Cloudy</li> </ul> |
|                                                                                                    | Select Record     | Notes       | The weather is nice                                      |
|                                                                                                    | Create New Record |             |                                                          |
| NEW                                                                                                    | 1                 | Form Status |                                                          |
| NEW 🖲                                                                                                    | 2                 | Complete?   | Complete •                                               |
|                                                                                                    |                   | Save Record |                                                          |

- Saving a record on the app will only save data locally until you press the Send Data to Server.
- Records may be renumbered to avoid conflicts; make sure to rely on other identifiers so you know what data is what!

#### Send Data to Server REDCap Mobile App Test

To send back the data collected in the mobile app and push it with your project on the REDCap server, press the button below and begin the process of sending the data.

Begin Send of All Data

Select a Partial Set of Records

Send Data will look at only new and modified data.

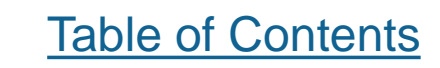

Records created by the Mobile App will, on the logging tab, appear to be created by API

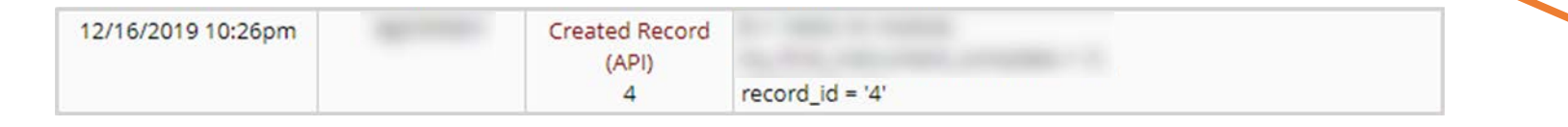

 Logs from the Mobile App can instead by found on specific tabs in the Mobile App section

| 📋 Set Up Project                      | 🔲 Dashboa  | rd 📃 All App Activity 🔲 App Data Dur          | nps 🕼 App Logs                              |  |  |  |
|---------------------------------------|------------|-----------------------------------------------|---------------------------------------------|--|--|--|
| Mobile App Dashboard of User Activity |            |                                               |                                             |  |  |  |
| Time / Date                           | Username   | Event                                         | Device                                      |  |  |  |
| 01/09/2020 2:45pm                     | egoldstein | Import data from app (10 new records created) | Remote Data Collection 1 (633d3591f5161cb4) |  |  |  |
| 01/09/2020 2:41pm                     | egoldstein | Set up project in app                         | Remote Data Collection 1 (633d3591f5161cb4) |  |  |  |

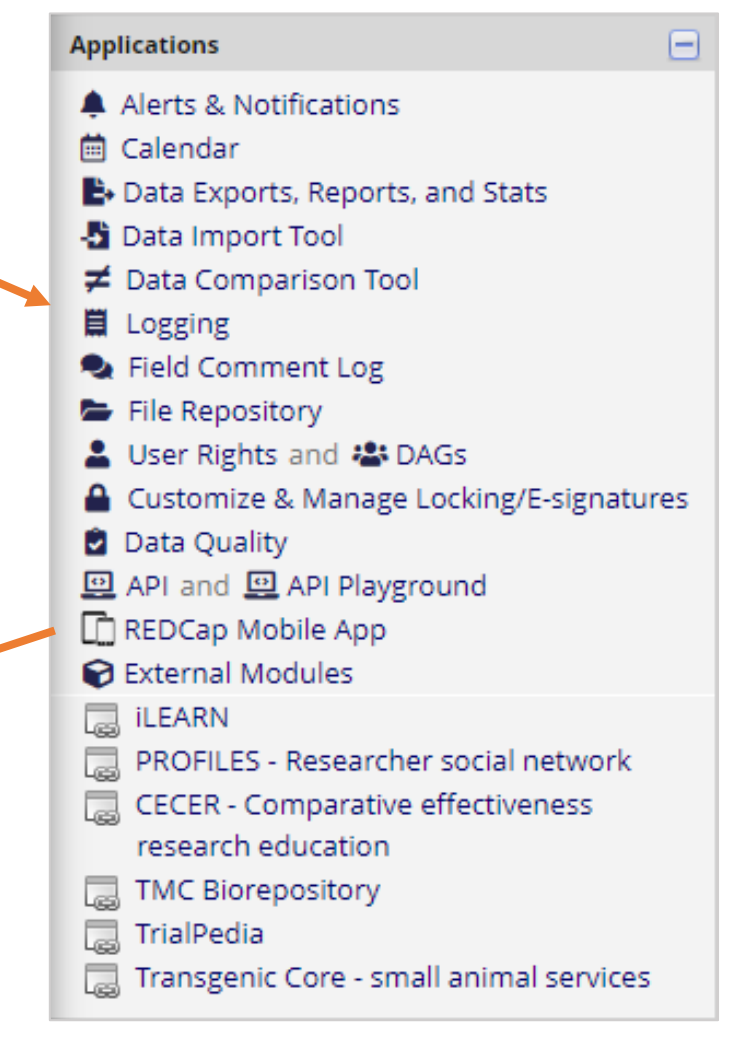

Table of Contents

#### February, 2020

Tufts Clinical and Translational Science Institute

Set Up Project

Dashboard

- General information about app usage (phones and recent activity) can be found on the dashboard
- All App Activity lists all appderived events
- App Data Dumps and App Logs allow the download of phonespecific log activity

Displayed below are the devices utilizing the REDCap Mobile App for this project and also a log of important activities - namely, the most recent project download and the five (5) most recent synchronizations. You may provide each device with a nickname to more easily identify the device in the activity below and other Mobile App pages. You may also 'block' an individual device so that it may no longer sync data, download data, or even have the project be accessible within the Mobile App on the device. For instance, you might want to block the device if it were stolen. This helps protect your data from being corrupted or from falling into the wrong hands.

App Data Dumps

App Logs

All App Activity

| Devices Used By The Mobile App |                            |               |                           |  |  |  |  |
|--------------------------------|----------------------------|---------------|---------------------------|--|--|--|--|
| Device UUID                    | REDCap Nickname for Device |               | Block Device?             |  |  |  |  |
| 633d3591f5161cb4               | Ethan OnePlus 6            | Edit Nickname | Unblocked<br>Block Device |  |  |  |  |

| Recent Downloads and Uploads (All Devices) |                    |                                          |                                       |  |  |  |  |
|--------------------------------------------|--------------------|------------------------------------------|---------------------------------------|--|--|--|--|
| App Event                                  | Time               | Effect                                   | Device                                |  |  |  |  |
| Last Refresh                               | 12/16/2019 10:25pm | Project Download, but No Data Downloaded | Ethan OnePlus 6<br>(633d3591f5161cb4) |  |  |  |  |
| Last Sync 1                                | 12/16/2019 10:26pm | Upload with 1 Record.                    | Ethan OnePlus 6<br>(633d3591f5161cb4) |  |  |  |  |
|                                            |                    |                                          |                                       |  |  |  |  |

## Tufts CTSI

February, 2020

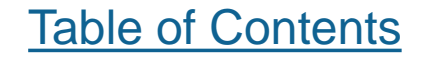

- You can choose to send user-specific logs to REDCap to help with auditing
- There are also several options for managing and storing these locally on your device
- Project logs are stored in easy-to-read formats that make them easily transferable and auditable

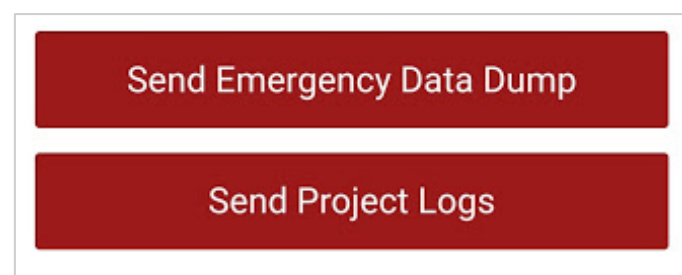

Project logs are available for each user for auditing purposes. These are stored in plain text format. Upload of logs requires the Internet to complete properly. The LOG file will show up under the REDCap Mobile App icon on the left-hand toolbar and under the Mobile App File Archive tab.

Proceed with Project Log Send

Manage Logs

**Tufts** CTSI

February, 2020

Tufts Clinical and Translational Science Institute

Table of Contents

• An **Emergency Data Dump** allows a user to upload copies of all records they have access to

• This can be performed even if a user gets locked out of their account to assure data continuity

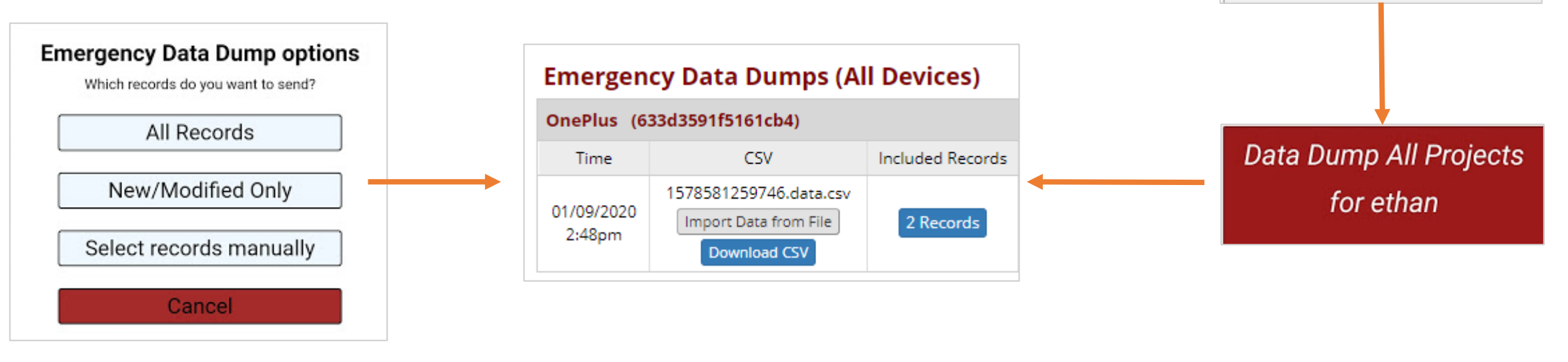

**Tufts** CTSI

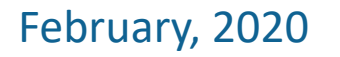

Username:

PIN:

ethan

Log In

Trouble logging in?

#### **Best Practices**

 The REDCap Mobile App is highly specialized, and should only be used when necessary. Consider alternatives before committing to using the App for a project

- Make sure to test your project and workflow before using the REDCap Mobile App for any data collection
- When in doubt, ask for help!

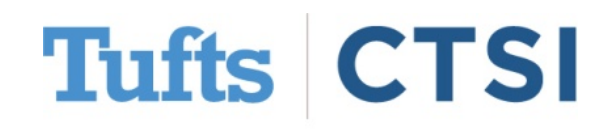

February, 2020

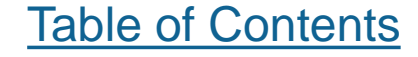

#### **CONTACT US!**

#### To begin using the REDCap Mobile App for a project, please use the "Request API Token" button, and download the app onto a phone.

() NOTICE: In order to set up this project in the REDCap mobile app, you must first request an API token.

You currently do not have an API token yet for this project. Having a REDCap API token allows other programs, scripts, or apps to communicate with the REDCap server remotely. An API token is required for using the REDCap mobile app so that the app can download and upload your project information and data. To request an API token, simply click the button below, which will send an email request to your local REDCap administrator. Once they have granted you an API token, in which you will be notified via email, then you may return to this page to set up this project on the REDCap mobile app on your device.

🗍 Request API token

For questions or concerns, please contact us at: informatics@tuftsctsi.org

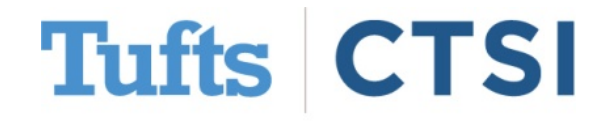

February, 2020